Menu Map Page 1 of 4

# Menu Map

## **Menus list**

### Paper Menu

Default Source Paper Size/Type Configure MP Substitute Size Paper Texture Paper Weight Paper Loading Custom Types Custom Names<sup>1</sup> Universal Setup

#### Security

Miscellaneous Security Settings<sup>4</sup> Confidential Print Erase Temporary Data Files<sup>4</sup> Security Audit Log Set Date and Time

### Reports

Menu Settings Page Device Statistics Network Setup Page<sup>2</sup> Profiles List Print Fonts Print Directory Print Demo Asset Report

Settings General Settings Flash Drive Menu<sup>4</sup> Print Settings

#### Network/Ports

Active NIC Standard Network<sup>3</sup> Reports Network Card TCP/IP IPv6 Wireless AppleTalk Standard USB Parallel<sup>4</sup> SMTP Setup

### Help

Print All Guides Print Quality Media Guide Print Defects Guide Menu Map Information Guide Connection Guide Moving Guide Supplies Guide

<sup>1</sup> This menu appears only in touch-screen printer models.

- <sup>2</sup> Depending on the printer setup, this menu item appears as Network Setup Page or Network [x] Setup Page.
- <sup>3</sup> Depending on the printer setup, this menu item appears as Standard Network or Network [x].

<sup>4</sup> This feature is available only in select printer models.

# Using the printer control panel

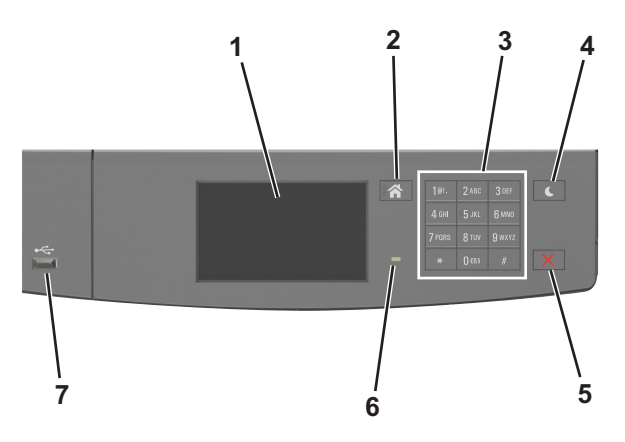

|   | Use the               | То                                                                          |
|---|-----------------------|-----------------------------------------------------------------------------|
| 1 | Display               | View the printer status and messages.                                       |
|   |                       | Set up and operate the printer.                                             |
| 2 | Home button           | Go to the home screen.                                                      |
| 3 | Keypad                | Enter numbers, letters, or symbols.                                         |
| 4 | Sleep button          | Enable Sleep mode or Hibernate mode.                                        |
|   |                       | The following actions wake the printer from Sleep mode:                     |
|   |                       | <ul> <li>Touching the screen</li> </ul>                                     |
|   |                       | <ul> <li>Pressing any hard button</li> </ul>                                |
|   |                       | <ul> <li>Opening a tray or the front door</li> </ul>                        |
|   |                       | <ul> <li>Sending a print job from the computer</li> </ul>                   |
|   |                       | <ul> <li>Performing a power-on reset using the main power switch</li> </ul> |
|   |                       | <ul> <li>Attaching a device to a USB port</li> </ul>                        |
| 5 | Stop or cancel button | Stop all printer activities.                                                |
| 6 | Indicator light       | Check the status of the printer.                                            |
| 7 | USB port              | Connect a USB Bluetooth adapter or a flash drive to the printer.            |
|   |                       | Note: Only the front USB port supports flash drives.                        |

# Understanding the colors of the indicator and Sleep button lights

The colors of the indicator and Sleep button lights on the printer control panel signify a certain printer status or condition.

| Indicator light                                                                            | Printer status                                           |
|--------------------------------------------------------------------------------------------|----------------------------------------------------------|
| Off                                                                                        | The printer is off or in Hibernate mode.                 |
| Blinking green                                                                             | The printer is warming up, processing data, or printing. |
| Solid green                                                                                | The printer is on, but idle.                             |
| Blinking red                                                                               | The printer requires user intervention.                  |
| Sleep button light                                                                         | Printer status                                           |
| Off                                                                                        | The printer is idle or in Ready state.                   |
| Solid amber                                                                                | The printer is in Sleep mode.                            |
| Blinking amber                                                                             | The printer is waking from or entering Hibernate mode.   |
| Blinking amber for 0.1 second, then goes completely off for 1.9 seconds in pulsing pattern | The printer is in Hibernate mode.                        |

# Understanding the home screen

When the printer is turned on, the display shows a basic screen, referred to as the home screen. Use the home screen buttons and icons to initiate an action.

**Note:** Your home screen may vary depending on your home screen customization settings, administrative setup, and active embedded solutions.

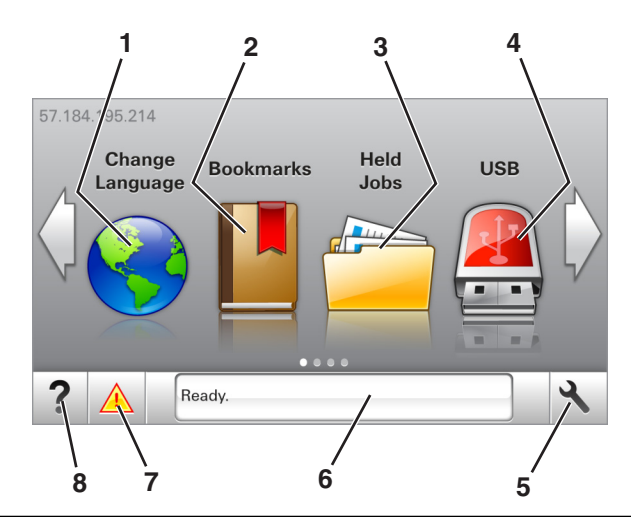

| Touch |                    | То                                                                                                    |
|-------|--------------------|----------------------------------------------------------------------------------------------------|
| 1     | Change Language    | Change the primary language of the printer.                                                                                                    |
| 2     | Bookmarks          | Create, organize, and save a set of bookmarks (URLs) into a tree view of folders and file links.                                                          |
|       |                    | <b>Note:</b> The tree view does not include bookmarks created within Forms and Favorites, and the ones in the tree are not usable in Forms and Favorites. |
| 3     | Held Jobs          | Display all current held jobs.                                                                                                    |
| 4     | USB                | View, select, or print photos and documents from a flash drive.                                                                                           |
|       |                    | <b>Note:</b> This icon appears only when you return to the home screen while a memory card or flash drive is connected to the printer.                    |
| 5     | Menus              | Access printer menus.                                                                                                    |
|       |                    | <b>Note:</b> These menus are available only when the printer is in ready state.                                                                           |
| 6     | Status message bar | <ul> <li>Show the current printer status such as Ready or Busy.</li> </ul>                                                                                |
|       |                    | <ul> <li>Show printer conditions such as Imaging unit low or Cartridge Low.</li> </ul>                                                                    |
|       |                    | <ul> <li>Show intervention messages and the instructions on how to clear them.</li> </ul>                                                                 |
| 7     | Status/Supplies    | <ul> <li>Show a printer warning or error message whenever the printer requires intervention to continue<br/>processing.</li> </ul>                        |
|       |                    | • View more information on the printer warning or message, and on how to clear it.                                                                        |
| 8     | Tips               | View a context-sensitive help information.                                                                                                    |

## This may also appear on the home screen:

| Touch                  | То                               |
|------------------------|----------------------------------|
| Search Held Jobs       | Search current held jobs.        |
| Jobs by user           | Access print jobs saved by user. |
| Profiles and Solutions | Access profiles and solutions.   |

Menu Map Page 4 of 4

## Features

| Feature                                        | Description                                                                                                    |
|------------------------------------------------|----------------------------------------------------------------------------------------------------|
| Attendance message alert                       | If an attendance message affects a function, then this icon appears and the red indicator light blinks.                                                                                                    |
| Warning                                        | If an error condition occurs, then this icon appears.                                                                                                    |
| Printer IP address<br>Example: 123.123.123.123 | The IP address of your printer is located at the top left corner of the home screen and appears as four sets of numbers separated by periods. You can use the IP address when accessing the Embedded Web Server to view and remotely configure printer settings even when you are not physically near the printer. |